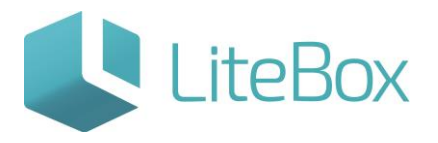

# Осуществление приемки товара

Руководство пользователя

версия LiteBox 1.0

© 2016 Ульяновск

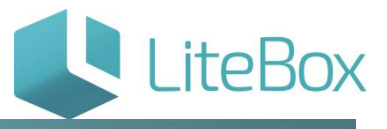

### ОСУЩЕСТВЛЕНИЕ ПРИЕМКИ ТОВАРА (БЕЗ ПРЕДВАРИТЕЛЬНОГО ЗАКАЗА)

Для приемки товара без заказа следует выбрать или создать (см. пункт «Создание нового документа типа «Приход»») документ типа «Приход» в таблице документов и нажать на кнопку «Принять».

Приемка без заказа осуществляется для документов прихода со статусом «Сформированный».

1. Документу «Приход» присвойте статус «Сформированный»: нажмите кнопку «Поднять статус» и в появившемся окне «Подтверждение» нажмите кнопку «Подтвердить»;

| 🥢 🚚 Поставка      | Запасы | Ka Ka    | cca 📳      | Архив       | Справочники | >         |       |               |          |
|-------------------|--------|----------|------------|-------------|-------------|-----------|-------|---------------|----------|
| ООО "Ромашка"     |        |          |            |             |             |           |       |               |          |
| Фильтр документов |        |          |            |             |             | Докум     | енты  |               |          |
| Поиск по ШК       | шк     | Тип      | Дата (док) | Дата (факт) | Номер       | Сумма ро: | зн.   | Сумма зак.    | Статус   |
|                   | 027730 | Приход   | 07.12.2015 | 07.12.2015  | 1017        |           | 3365  | 1862.0000     |          |
| Период            | 027832 | 🔊 Приход | 07.12.2015 | 07.12.2015  | 1018        |           |       | 0,00          | <b>a</b> |
| Тип               |        |          |            |             | 👵 Доба      | вить 💌    | 🔓 Под | нять статус 💌 | Печ      |
| Статус            |        |          |            |             |             |           | /     |               |          |
| Все статусы       | •      |          |            |             |             |           |       |               |          |
| Номер документа   |        |          |            |             |             |           |       |               |          |
| 📑 Выполнить       |        |          |            |             |             |           |       |               |          |

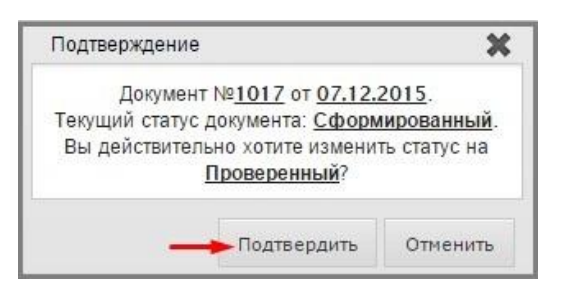

2. Во вкладке «Товары в документе» выделите товар (проставьте галки) и нажмите кнопку «Принять» (откроется окно «Приемка товара»).

| 0        | Работа с позициями - 📓 Печать -                               |            |          |        |       |            |         |       | Сумма б<br>Сумма Н | іез НДС: 1<br>ІДС: | 628.81 Сумма с НД<br>293.19 Кол-во поз | цС: <b>1922.0</b><br>иций: | 0 Сумма р<br>4 Кол-во т | ознична<br>овара: | ด: <b>3439.00</b><br>115 |
|----------|---------------------------------------------------------------|------------|----------|--------|-------|------------|---------|-------|--------------------|--------------------|----------------------------------------|----------------------------|-------------------------|-------------------|--------------------------|
|          |                                                               |            |          | Товарь | в док | ументе     |         |       |                    |                    |                                        |                            |                         |                   |                          |
| ۰.       |                                                               | Vananana   |          | MOD    |       | Количество |         | Цена  |                    |                    |                                        |                            | Стоимость               |                   |                          |
|          | паименование товара                                           | Код товара | сд. изн. | PHILI  | пис   | Заказ      | Док     | Факт  | Закупка            | Приход             | Продажа                                | МРЦ                        | Без НДС                 | с ндс             | Продажа                  |
| 2 1      | Батончик шаколадный БАУНТИ Мультипак                          | 18844      |          | 1.000  | 18.00 | 25.000     | 25.000  | 25.00 | 30.0000            | 30.00              | 37.00                                  | 0                          | 635.59                  | 750.00            | 925.00                   |
| 2        | Батончик шоколадный ТВИКС ХТРА песочн в мол шок 85гр          | 18845      | шт       | 1.000  | 18.00 | 18.000     | 18.000  | 18.00 | 29.0000            | 29.00              | 35.00                                  | 0                          | 442.37                  | 522.00            | 630.00                   |
| 3        | Жевательная резинка ОРБИТ Белоснежный классический 14г Россия | 18820      | шт       | 1.000  | 18.00 | 50.000     | 50.000  | 50.00 | 13.0000            | 13.00              | 17.00                                  | 0                          | 550.85                  | 650.00            | 850.00                   |
| <b>a</b> | Мармелад Бон-пари Червячки 65 гр                              | 18847      | шт       | 1.000  | 18.00 | 22.000     | 22.000  | 22.00 | 0.0000             | 0.00               | 47.00                                  |                            | 0.00                    | 0.00              | 1034.00                  |
|          | Товары в документе:                                           |            |          |        |       |            | Bce - 4 |       |                    |                    | Принятые - 0                           |                            | He                      | приняты           | e - 4                    |
|          |                                                               |            |          |        |       |            |         |       |                    |                    |                                        |                            | _                       |                   | Courses                  |

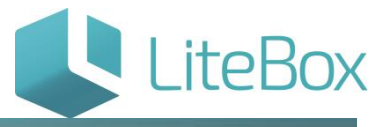

3. Произведите приемку: в окне приемки товара необходимо отсканировать или ввести код (ШК) товара, сверить (и при необходимости изменить) количество, цену, стоимость с данными в первичном документе и нажать на кнопку «Принять» и «Закрыть».

| Приемка   | товара                          |                  |                  | ×      |  |  |  |
|-----------|---------------------------------|------------------|------------------|--------|--|--|--|
| ШК товара | a 🦳                             |                  |                  |        |  |  |  |
| БАТОНЧИ   | ик шоколадный<br>188            | БАУНТИ /<br>844) | <b>МУЛЬТИПАК</b> | (Код:  |  |  |  |
|           | Производитель.                  | /импортер        |                  |        |  |  |  |
|           | ГТ <u>Д</u><br>2000/00/00//2000 | xxx/xxxx         | xxx              |        |  |  |  |
|           | Колич                           | ество            |                  |        |  |  |  |
| Заказ     | Документ                        |                  | Факт             |        |  |  |  |
| 25        |                                 | 25               | -                | 23     |  |  |  |
|           | Цена                            | (руб.)           |                  |        |  |  |  |
| Зан       | купка                           | Приход           |                  |        |  |  |  |
| 30        | .0000                           |                  |                  | 30.00  |  |  |  |
|           | Стои                            | мость            |                  |        |  |  |  |
| Без       | з НДС                           | С                | ндс              |        |  |  |  |
| [         | 635.59                          |                  | 7                | 750.00 |  |  |  |
|           |                                 | Принят           | ь Закр           | ыть    |  |  |  |

Для перехода к следующей товарной позиции нужно отсканировать его ШК в поле для ввода или перейти в таблице «Товары в документе» к следующему товару не закрывая окно приемки товара..

Все принятые товары на вкладке «Товары в документе» будут подсвечены бежевым цветом.

| τ | овар | ры в документе    | Ассортимент поставщика                 |        |            |             |            |            |        |         |       |                    |                    |                                        |                             |                         |                   |                          |
|---|------|-------------------|----------------------------------------|--------|------------|-------------|------------|------------|--------|---------|-------|--------------------|--------------------|----------------------------------------|-----------------------------|-------------------------|-------------------|--------------------------|
|   | 9    | Работа с позициям | ии - 📓 Печать -                        |        |            |             |            |            |        |         |       | Сумма б<br>Сумма Н | іез НДС: 1<br>НДС: | 577.97 Сумма с H,<br>284.03 Кол-во по: | ДС: <b>1862.0</b><br>зиций: | 0 Сумма р<br>4 Кол-во т | ознична<br>овара: | я: <b>3365.00</b><br>113 |
|   |      |                   |                                        |        |            |             | Товарь     | в док      | ументе |         |       |                    |                    |                                        |                             |                         |                   |                          |
|   |      |                   |                                        | Vacana |            | March March |            | Количество |        | Цена    |       |                    |                    | Стоимость                              |                             |                         |                   |                          |
|   |      |                   | паименование товара                    | /      | Код товара | ЕД. ИЗМ.    | 1911-01-32 | пдс        | Заказ  | Док     | Факт  | Закупка            | Приход             | Продажа                                | МРЦ                         | Без НДС                 | с ндс             | Продажа                  |
|   | 1    | Батончик шоколадн | ый БАУНТИ Мультипак                    | -      | 18844      | шт          | 1.000      | 18.00      | 25.000 | 25.000  | 23.00 | 30.0000            | 30.00              | 37.00                                  | 0                           | 584.75                  | 690.00            | 851.00                   |
|   | 1    | Батончик шоколадн | ый ТВИКС XTRA песочн в мол шок 85гр    |        | 18845      | шт          | 1.000      | 18.00      | 18.000 | 18.000  | 18.00 | 29.0000            | 29.00              | 35.00                                  | 0                           | 442.37                  | 522.00            | 630.00                   |
|   |      |                   | ога ОРБИТ Белоснежный классический 14г |        | 18820      |             | 1.000      |            | 50:000 | 50.000  | 50.00 | 13,0000            | 13.00              | 17.00                                  | 0                           | 550.85                  | 650.00            | 850.00                   |
| 0 | 4    | Мармелад Бон-пари | червячки 65 гр                         |        | 18847      | шт          | 1.000      | 18.00      | 22.000 | 22.000  | 22.00 | 0.0000             | 0.00               | 47.00                                  |                             | 0.00                    | 0.00              | 1034.00                  |
|   |      |                   | Товары в докуме                        | ite:   |            |             |            |            |        | Bce - 4 |       |                    |                    | Принятые - 2                           |                             | Hei                     | приняты           | e - 2                    |
|   |      |                   |                                        |        |            |             |            |            |        |         |       |                    |                    |                                        |                             |                         | 8                 | Принять                  |

Далее необходимо провести документ.

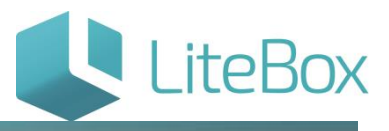

#### Проведение документов приемки

## Документу присвойте статус «Проверенный»: нажмите на кнопку «Поднять статус».

| Фильтр документов |        |          |            |             |        | Документы    |              |
|-------------------|--------|----------|------------|-------------|--------|--------------|--------------|
| Поиск по ШК       | ШК     | Тип      | Дата (док) | Дата (факт) | Номер  | Сумма розн.  | Сумма зак.   |
|                   | 027730 | 🔊 Приход | 07.12.2015 | 07.12.2015  |        | 3439.00      | 1922.00      |
| Период            | 027832 | Приход   | 07.12.2015 | 07,12.2015  | 1018   |              | 0.00         |
| Тип               |        |          |            |             | Доба   | вить 💌 🗖 Пол | инять статус |
| Все типы 🔻        |        |          |            |             | V HILL |              |              |
| Статус            |        |          |            |             |        | /            |              |
| Все статусы 🔻     |        |          |            |             |        |              |              |
| Номео документа   |        |          |            |             |        |              |              |

В появившемся окне «Подтверждение» нажмите кнопку «Подтвердить».

|                                                                                          |                                                                       |                                | ×                                      |                                         |                       |                                     |                               |        |                        |
|------------------------------------------------------------------------------------------|-----------------------------------------------------------------------|--------------------------------|----------------------------------------|-----------------------------------------|-----------------------|-------------------------------------|-------------------------------|--------|------------------------|
| Документ № <u>1</u><br>Текущий статус доку<br>Вы действительно<br><u>Про</u>             | 1017 от <u>07.</u><br>/мента: <u>Сфа</u><br>хотите изме<br>рверенный? | 12.2015<br>ормиров<br>нить ста | <u>анный</u> .<br>тус на               |                                         |                       |                                     |                               |        |                        |
|                                                                                          | Подтвердиті<br>В Запасы                                               | о От                           | менить                                 | Архив                                   | правочники            | »                                   | _                             |        |                        |
|                                                                                          |                                                                       |                                |                                        |                                         |                       |                                     |                               |        |                        |
| ОО "Ромашка"                                                                             |                                                                       |                                |                                        |                                         |                       |                                     |                               |        |                        |
| ОО "Ромашка"                                                                             |                                                                       |                                |                                        |                                         |                       | Документы                           |                               |        | 1                      |
| ОО "Ромашка"<br>Фильтр документов<br>Тоиск по ШК                                         | шк                                                                    | Тип                            | Дата (док)                             | Дата (факт)                             | Номер                 | Документы<br>Сумма розн.            | Сумма зак.                    | Статус | Валюта                 |
| ОО "Ромашка"<br>Фильтр документов<br>Тоиос по ШК                                         | ШК 027730                                                             | Тип                            | Дата (док)<br>07.12.2015               | Дата (факт)<br>07.12.2015               | Номер                 | Документы<br>Сумма розн.<br>3365.00 | Сумма зак, 1862.00            | Статус | Валюта<br>руб.         |
| ОО "Ромашка"<br>Фильтр документов<br>Тоиос по ШК<br>Териод<br>с 01.12.2015 по 07.12.2015 | ШК<br>027730<br>027832                                                | Тип<br>Приход<br>Приход        | Дата (док)<br>07.12.2015<br>07.12.2015 | Дата (факт)<br>07.12.2015<br>07.12.2015 | Номер<br>1017<br>1018 | Документы<br>Сумма розн.<br>3365.00 | Сумма зак.<br>1862.00<br>0.00 | Статус | Валюта<br>руб.<br>руб. |

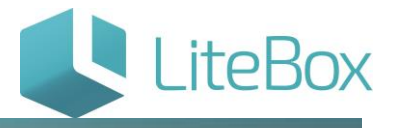

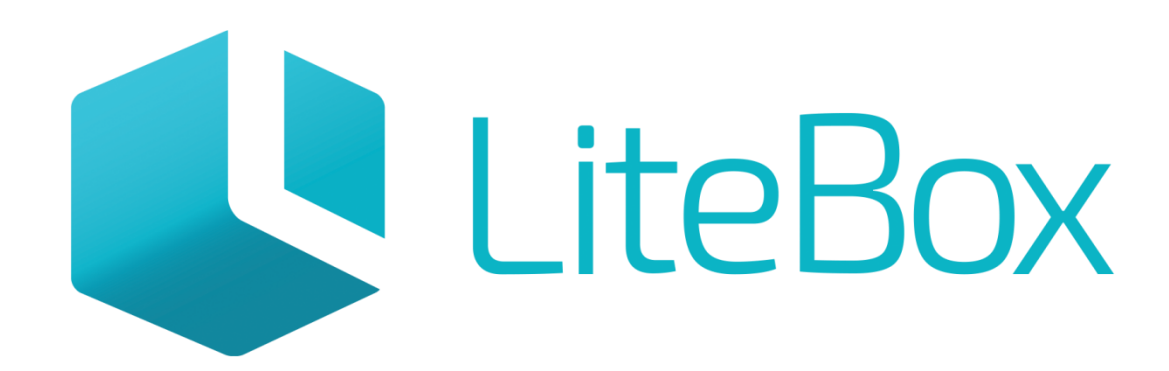

# Управляй магазином легко!